Department of Defense Education Activity

# Employee Benefits Information System

(EBIS)

## Accessing EBIS is easy.

## 1. Go directly to the DoDEA Home Page. <u>http://www.odedodea.edu/</u>

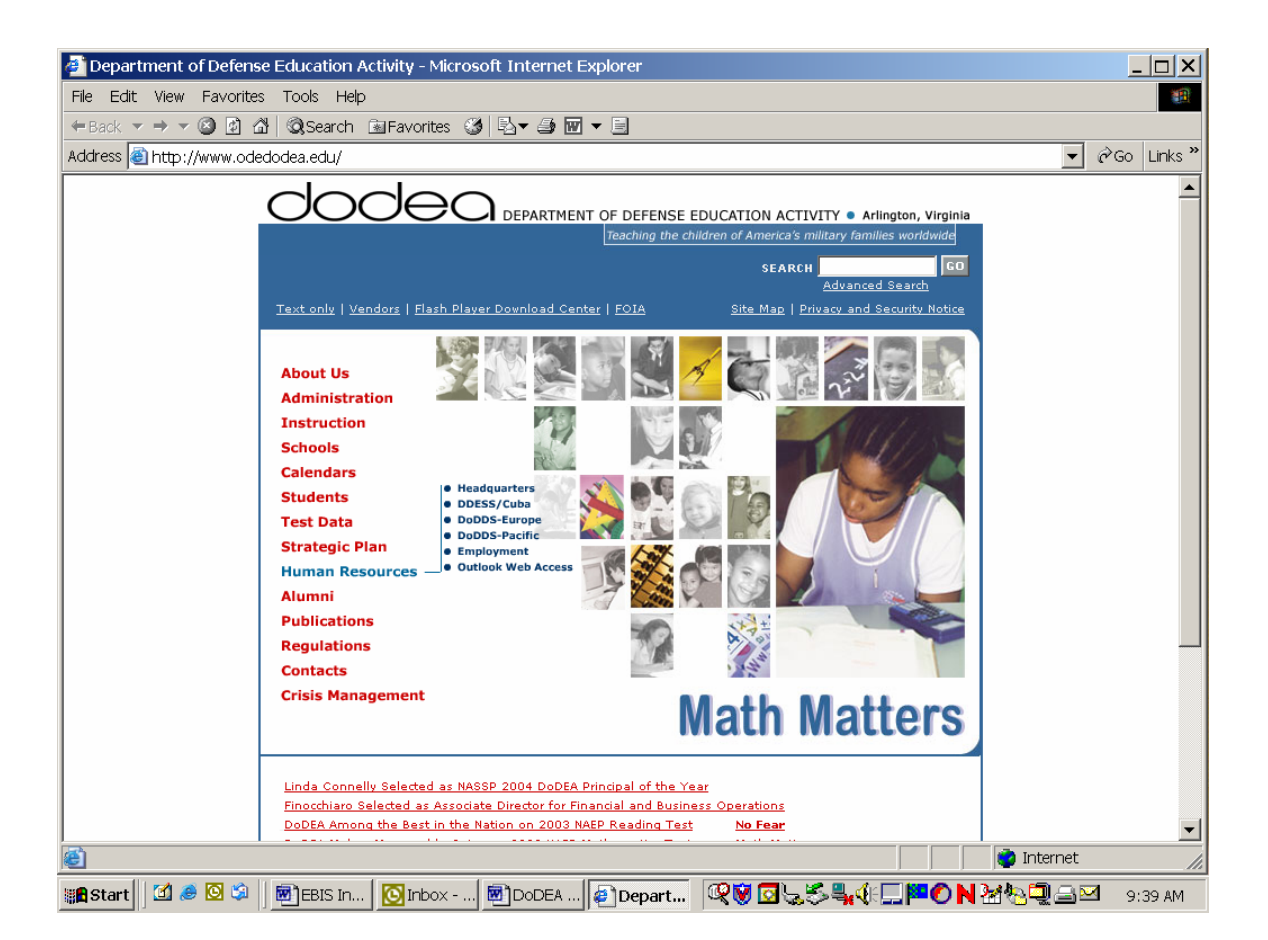

#### Click on Human Resources, click on Headquarters.

You are now on the DODEA Human Resources Center's homepage. *Click on the Employee Access & Employment Verification Link* where you will see:

• **EBIS IS HERE!** <u>EBIS</u> User ID & Logon Info! See the <u>Slide Show</u>! Employee Benefits Information System. Employees make selected changes to Life, Health, Thrift Savings Plan information & calculate Retirement.

Go Directly to the EBIS Log on Screen!! !

## Click on EBIS Log Go Directly to the EBIS Log on Screen!!!

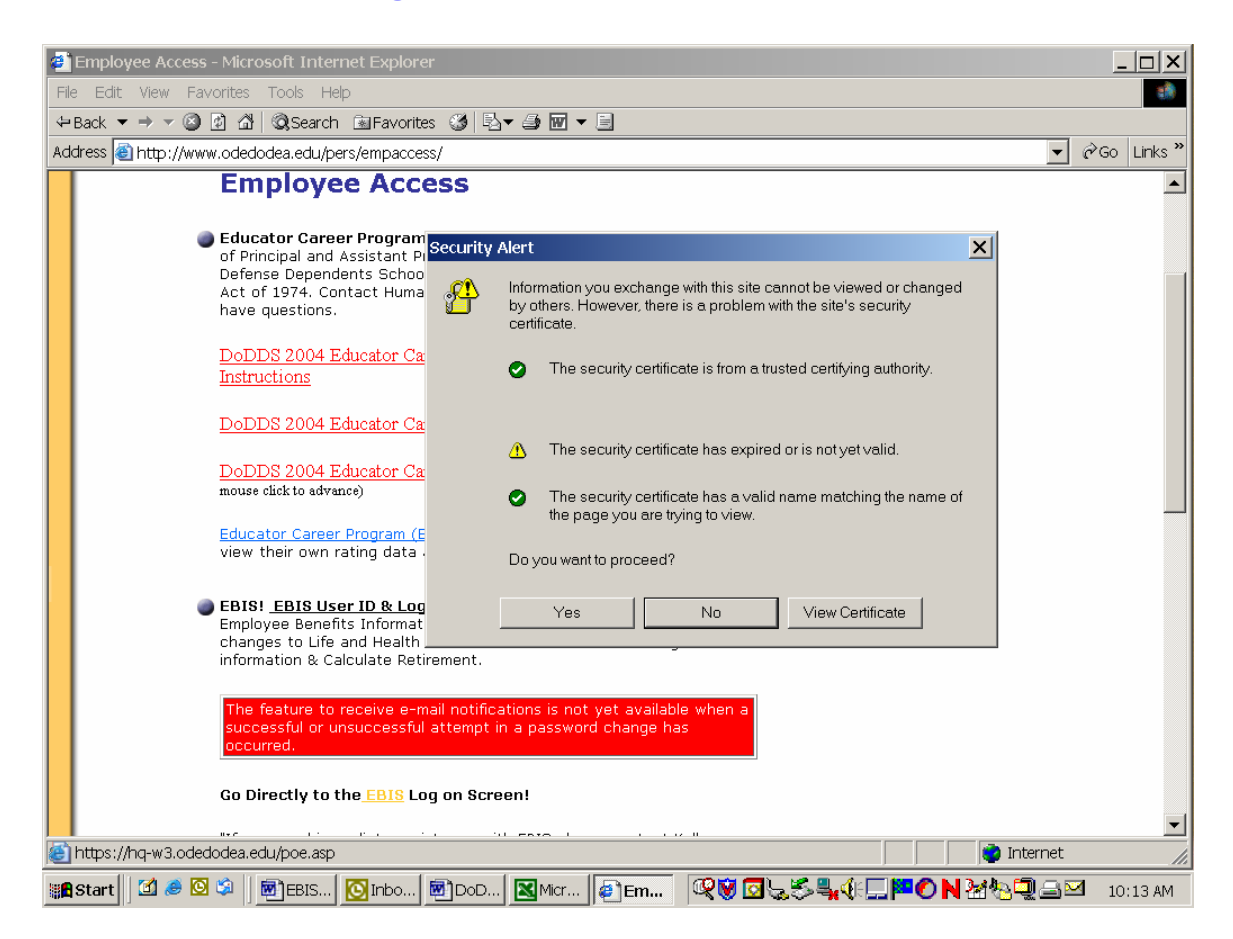

### **Click on Yes**

2. You can also start at the following web address:

http://www.odedodea.edu/pers/

3. You can even start directly at the Point of Entry web address: <u>https://hq-w3.odedodea.edu/poe.asp</u>

#### Warning Notice!

THIS IS A DEPARTMENT OF DEFENSE COMPUTER SYSTEM. THIS COMPUTER SYSTEM, INCLUDING ALL RELATED EQUIPMENT, NETWORKS, AND NETWORK DEVICES (SPECIFICALLY INCLUDING INTERNET ACCESS), ARE PROVIDED ONLY FOR AUTHORIZED U.S. GOVERNMENT USE. DOD COMPUTER SYSTEMS MAY BE MONITORED FOR ALL LAWFUL PURPOSES, INCLUDING TO ENSURE THAT THEIR USE IS AUTHORIZED, FOR MANAGEMENT OF THE SYSTEM, TO FACILITATE PROTECTION AGAINST UNAUTHORIZED ACCESS, AND TO VERIFY SECURITY PROCEDURES, SURVIVABILITY, AND OPERATIONAL SECURITY. MONITORING INCLUDES ACTIVE ATTACKS BY AUTHORIZED DOD ENTITIES TO TEST OR VERIFY THE SECURITY OF THIS SYSTEM. DURING MONITORING, INFORMATION MAY BE EXAMINED, RECORDED, COPIED, AND USED FOR AUTHORIZED PURPOSES. ALL INFORMATION, INCLUDING PERSONAL INFORMATION, PLACED ON OR SENT OVER THIS SYSTEM MAY BE MONITORED.USE OF THIS DOD COMPUTER SYSTEM, AUTHORIZED OR UNAUTHORIZED, CONSTITUTES CONSENT TO MONITORING OF THIS SYSTEM. UNAUTHORIZED USE MAY SUBJECT YOU TO CRIMINAL PROSECUTION. EVIDENCE OF UNAUTHORIZED USE COLLECTED DURING MONITORING MAY BE USED FOR ADMINISTRATIVE, CRIMINAL OR OTHER ADVERSE ACTION. USE OF THIS SYSTEM CONSTITUTES CONSENT TO MONITORING FOR THESE PURPOSES.

| Note: Selection of the Exit button<br>within the POE application will initiate<br>client-side scripting and will exit the<br>browser. |          |  |  |  |  |
|----------------------------------------------------------------------------------------------------|----------|--|--|--|--|
|                                                                                                    | Continue |  |  |  |  |

This is the first screen you will see once you log onto EBIS. Press continue.

| Point of Entry (POE) Login                                                                                                    |
|----------------------------------------------------------------------------------------------------|
| <b>Current Users:</b><br>Enter your Social Security Number and Password.<br>(No dashes or spaces. Your Password <b>is</b> case sensitive.)                                                                                               |
| SSN:                                                                                                    |
| Password:                                                                                                    |
| Continue                                                                                                    |
|                                                                                                    |
| New Users/Forgot Password                                                                                                    |
| If you are a new user or have forgotten your password, you will need a copy of your most recent Leave and Earnings Statement (LES) or Notification of Personnel Action (SF-50) to continue. Click appropriate button when you are ready. |
| Set Passw ord                                                                                                    |

Press Set Password to reset password and to establish a password for new users.

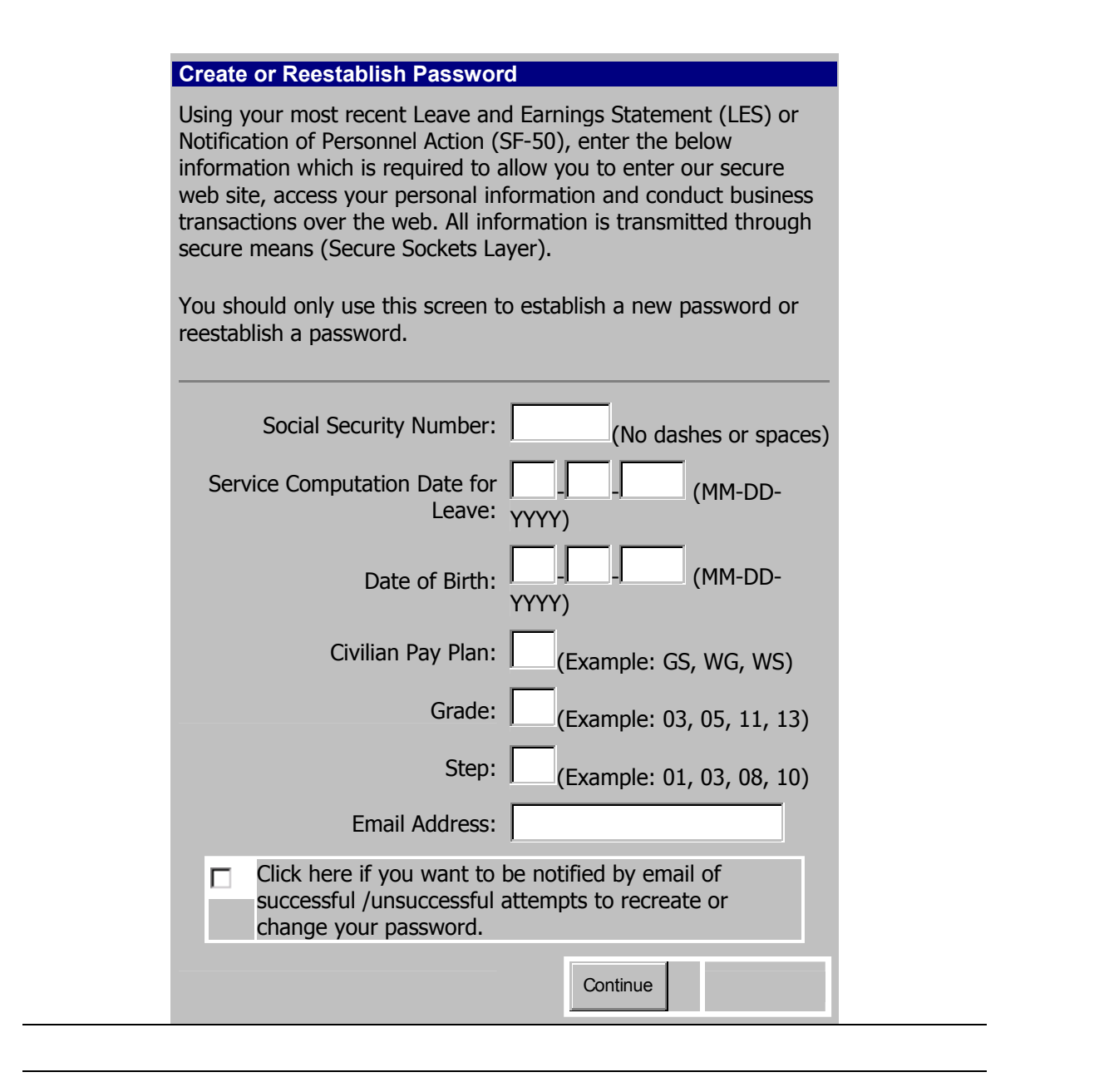

You will need all the information requested here except email address. The easiest way to have this available is to print a copy of the information in EPD or obtain a copy of the employee's leave and earnings statement. Do not complete the email address and do not check the box. Press Continue.

| Create Password                                                                                                    |                                               |
|----------------------------------------------------------------------------------------------------|-----------------------------------------------|
| <b>Instructions:</b> Your password must contain 8 - 1 characters, cannot match any portion of your SSN or backwards, cannot be the same password used the past 6 password changes or the past 6 month must contain at least 3 of the following 4 character                   | 0<br>forward<br>within<br>s, and<br>er types: |
| Uppercase letters (A, B, C,Z)<br>Lowercase letters (a, b, c,z)<br>Numerals (0, 1, 2,9)<br>Special Characters: (exclamation point (!), at sign<br>number sign (#), etc.)<br>DO NOT USE apostrophes ('), commas (,), pipes (<br>periods(.)                                     | (@),<br> ), or                                |
| <b>Examples of Valid Passwords:</b><br>Dd112264,October8 (uppercase/lowercase/numer<br>090971Tm (numeric/uppercase/lowercase)<br>adnoM@30 (lowercase/uppercase/special characte<br>082597Hd (numeric/uppercase/lowercase)<br>IuAMears! (uppercase/lowercase/special characte | ic)<br>er)<br>rs)                             |
| New Password:                                                                                                    |                                               |
| Reenter New Password to<br>Verify:                                                                                                    |                                               |
| Continue                                                                                                    |                                               |

The password must be at least 6-8 characters long and it cannot be the employee's social security number or first and last name but you can use some version of the employee's name and a number. There has to be at least one Uppercase character and one number. For example: Rubble01

Enter the Password; reenter for verification purposes. Press Continue.

#### POE Main Menu

To Continue, select the application:

**Application** 

DoDEA Employee Benefits Information System (EBIS)

This is next screen you will see. Click on <u>DoDEA Employee Benefits Information</u> <u>System (EBIS)</u> to continue.

#### Welcome to EBIS...

## Department of Defense Education Activity (DoDEA) EBIS Login

#### **Current Users:**

Enter your SSN and your PIN.

| SSN                     |                      |                  |
|-------------------------|----------------------|------------------|
| PIN                     |                      |                  |
|                         |                      |                  |
|                         |                      | Login            |
|                         |                      |                  |
| <b>New Users/Forgot</b> | Login:               |                  |
| NOTE: Do not use the    | e "NEW USER" butte   | on below. All    |
| employees should us     | e the "RESET PIN"    | outton. For      |
| help in setting your P  | IN contact           |                  |
| EBIS@hq.odedodea.e      | edu. For help within | EBIS contact     |
| the benefits section v  | ia e-mail at         |                  |
| benefits@hg.odedode     | ea.edu or via phone  | at (703)588-     |
| 3981.                   |                      |                  |
|                         | New User             | <b>Reset PIN</b> |

All users click Reset PIN to establish or reset a PIN.

#### **SET YOUR PIN**

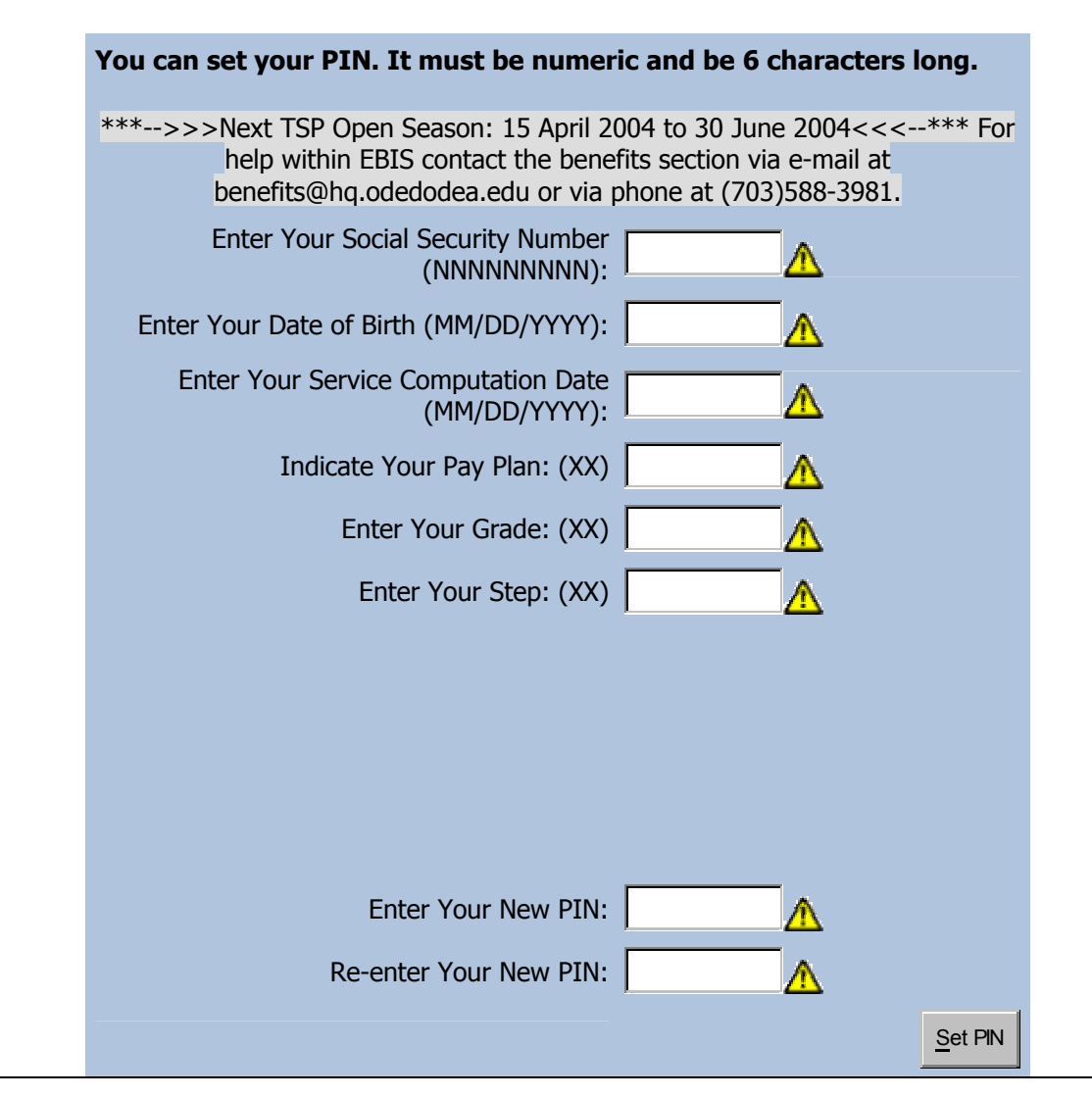

Complete all of the blocks. Again, using the information from EPD or the employee's most recent leave and earnings statement. The PIN must be at least 6 numeric characters and it cannot be the employee's social security number. Suggest to the employee to keep it simple and one that they will remember.

| SET YOUR                                                                                                    | PIN                                                          |                                     |
|----------------------------------------------------------------------------------------------------|--------------------------------------------------------------|-------------------------------------|
| You can set your PIN. It must be nume                                                                          | ric and be 6 cha                                             | racters long.                       |
| ***>>>Next TSP Open Season: 15 April 2<br>help within EBIS contact the bene<br>benefits@hq.odedodea.edu or via | 004 to 30 June 20<br>fits section via e-<br>phone at (703)58 | 004<<<*** For<br>mail at<br>8-3981. |
| Your PIN has been successfully set.<br>You may close this window.                                              |                                                              |                                     |
| Enter Your Social Security Number<br>(NNNNNNNN):                                                               |                                                              | 2                                   |
| Enter Your Date of Birth (MM/DD/YYYY):                                                                         |                                                              | 4                                   |
| Enter Your Service Computation Date<br>(MM/DD/YYYY):                                                           |                                                              | 4                                   |
| Indicate Your Pay Plan: (XX)                                                                                   |                                                              | 2                                   |
| Enter Your Grade: (XX)                                                                                         |                                                              | 4                                   |
| Enter Your Step: (XX)                                                                                          |                                                              | 2                                   |
|                                                                                                    |                                                              |                                     |
|                                                                                                    |                                                              |                                     |
|                                                                                                    |                                                              |                                     |
| Entor Your New DIN                                                                                             |                                                              |                                     |
| Enter Your New PIN:                                                                                            |                                                              | <b>L</b>                            |
| Re-enter Your New PIN:                                                                                         | <u> </u>                                                     | 4                                   |
| Close                                                                                                    |                                                              | Set PIN                             |

This screen provides confirmation of the PIN reset or establishment. Press close to continue.

#### Welcome to EBIS...

#### Department of Defense Education Activity (DoDEA) EBIS Login

| <b>Current Users:</b><br>Enter your SSN and your PIN.                                                                                                    |  |
|----------------------------------------------------------------------------------------------------|--|
| SSN                                                                                                    |  |
| PIN 🔼                                                                                                    |  |
| Login                                                                                                    |  |
| <b>New Users/Forgot Login:</b><br>NOTE: Do not use the "NEW USER" button below. All<br>employees should use the "RESET PIN" button. For<br>help in setting your PIN contact |  |
| EBIS@hq.odedodea.edu. For help within EBIS contact<br>the benefits section via e-mail at<br>benefits@hq.odedodea.edu or via phone at (703)588-                              |  |
| 3981.<br><u>New User</u> <u>Reset PIN</u>                                                                                                    |  |

Now enter the employee's social security number and their newly established PIN. Press Login to continue.

| DEPARTMENT O                                              | F DEFENSE                                                           | EDUCAT                                                    | ION ACT                                   | ΙΥΙΥΥ                                   | (Dode <b>a</b>                       | ()                    |
|-----------------------------------------------------------|---------------------------------------------------------------------|-----------------------------------------------------------|-------------------------------------------|-----------------------------------------|--------------------------------------|-----------------------|
|                                                           | YEE BENEFITS IN                                                     | FORMATION SYS                                             |                                           | <b>A</b>                                | 00                                   | :                     |
| Help                                                      | My Benefit                                                          | s Calculators                                             | Transactions                              | Forms                                   | My Profile                           | Informa               |
| Session                                                   | Welcome to the Emp                                                  | loyee Benefits Info                                       | rmation System (I                         | EBIS)                                   |                                      |                       |
| Last Login:<br>Date: 04/12/2004<br>Time: 02:03:22 PM      | The Employee Inform<br>and personal informa<br>transactions using a | nation Benefits Sys<br>tion regarding the<br>Web browser. | tem (EBIS) is desi<br>ir benefits and inc | )<br>gned to provid<br>ludes capabiliti | e Federal employ<br>es for executing | yees gener<br>benefit |
| PIN Logout                                                | To get started - choo                                               | se one of the follo                                       | wing:                                     |                                         |                                      |                       |
| Pending<br>Transactions                                   | Click<br>My Benefits                                                | for a comprehensi                                         | ve personal stater                        | nent of your be                         | enefits.                             |                       |
| TSP: None<br>FEGLI: None                                  | Click<br>Calculators                                                | to perform a varie                                        | ty of "what-if" cal                       | culations.                              |                                      |                       |
| Next TSP Open Season:<br>15 April 2004 to 30<br>June 2004 | Click<br>Transactions                                               | to view current co                                        | verage and/or cha                         | ange your TSP,                          | FEHB, or FEGLI                       | benefits.             |
|                                                           | Click<br>Forms                                                      | to fill and/or print                                      | forms.                                    |                                         |                                      |                       |
|                                                           | Click<br>My Profile                                                 | to personalize you                                        | r information that                        | can be used ir                          | 1 EBIS.                              |                       |
|                                                           | i Click                                                             | to view informatio                                        | n about Federal e                         | mployee benef                           | its.                                 |                       |
|                                                           | The Adobe Acrobat R<br>files.<br>It may be downloade                | eader plugin must<br>d directly from Ad                   | be installed in ord                       | der to view Por<br>e.com                | table Document                       | Format (PI            |
|                                                           |                                                                     |                                                           |                                           |                                         |                                      |                       |

From here the employee can access and/or make benefit transactions.

\_\_\_\_